## Automatic Leave Allocation in Odoo (with Accrual Plan and Vacation Planning)

This manual provides a step-by-step guide for setting up automatic leave allocation in Odoo, creating accrual plans, and managing the vacation planning process. The final step ensures legal compliance by helping HR efficiently manage employee vacation schedules and avoid potential financial penalties.

# Table of Contents

| Introduction                          | 1 |
|---------------------------------------|---|
| Prerequisites                         | 1 |
| Setting Up Automatic Leave Allocation | 1 |
| Vacation Planning and Compliance      | 5 |
| Legal Compliance Tips                 | 8 |
| FAQ                                   | 8 |

# Introduction

Automatic leave allocation in Odoo, combined with vacation planning, allows HR managers to comply with legal regulations and optimize workforce management. The system ensures that leave entitlements are automatically granted, while the final step helps plan when employees should take their vacations, avoiding disruptions and legal issues.

# Prerequisites

Before you begin, ensure:

- The **Time Off** module is activated in Odoo.
- The module acs\_automatic\_leave\_allocation is activated in Odoo
- You have the necessary permissions to manage leave allocations, accruals, and vacation planning.

## Setting Up Automatic Leave Allocation

1. Enable the Time Off (Leave) Module

## **U**Suite

- Go to the Apps menu.
- Search for the **Time Off** module.
- Install the module if not already activated.

## 2. Create an Accrual Plan

- Navigate to Time Off > Configuration > Accrual Plans.
- Create a new accrual plan with rules specific to anual leave.

In this example, adds 2,5 days monthly on the first day of the month, limit of 90 days Accrued Leave Carryover.

Check local labor laws regarding leave carryover into the next fiscal year. Some countries mandate that unused leave is forfeited, while others allow a limited number of days to be carried over.

| Accrual Plans / Asigi      | nación automática de vacaciones anuales                                                                                                    |               |              |            |
|----------------------------|----------------------------------------------------------------------------------------------------|---------------|--------------|------------|
| ✓ Save X Discard           |                                                                                                    |               |              | 1/1 < >    |
|                            |                                                                                                    |               |              | Employees  |
| Name<br>Level Transition   | Asignación automática de vacaciones anuales <ul> <li>Immediately</li> <li>After this accrual's period</li> </ul>                                                                | Time Off Type | Annual Leave | - <b>-</b> |
| Rules<br>+ Add a new le    | vel                                                                                                    |               |              |            |
| Level 1 O S<br>A<br>A<br>A | tarts immediately after allocation start date<br>dds 2 Days<br>fonthly on the 1 day of the month<br>imit of 90 Days<br>t the end of the year, unused accruals will be postponed |               |              |            |

| Open: Level           |                              |        | ×                       |
|-----------------------|------------------------------|--------|-------------------------|
| Charle officer        |                              |        |                         |
| Start after           | 0                            | day(s) | ✓ after allocation date |
| Based on worked       |                              |        |                         |
| time                  |                              |        |                         |
| Rate                  | 2,50000                      | Days   | v                       |
| Frequency             | Monthly                      |        | ~                       |
|                       | on the 1                     |        | ✓ of the month          |
| Limit to              | 90,00                        | Days   |                         |
| At the end of the     | Transferred to the next year |        | ~                       |
| calendar year, unused |                              |        |                         |
| accruals will be      |                              |        |                         |
|                       |                              |        |                         |
|                       |                              |        |                         |
| Save Discard Remo     | ove                          |        |                         |
|                       |                              |        |                         |

• Save the plan.

## 3. Configure Leave Types

• Go to Time Off > Configuration > Leave Types.

- Create or edit a leave type.
- **Requires Allocation**: Set this to **Yes** to ensure that leave is only available to employees with an allocation request.
- **Create Auto Allocation**: Set this to **True** so that Odoo identify which leave type Will automatically generates leave allocations for employees based on the accrual plan.

| e Off Types / Annual Leave                        |                                                          |              |                        |      |                      |                                           |                                         |          |                  |   |
|---------------------------------------------------|----------------------------------------------------------|--------------|------------------------|------|----------------------|-------------------------------------------|-----------------------------------------|----------|------------------|---|
| Save X Discard                                    |                                                          |              |                        |      |                      |                                           |                                         |          | 1/9              | < |
|                                                   |                                                          |              |                        | m    | 16,00<br>Allocations | <b>61</b>                                 | 11,00<br>Time Off                       | <b>#</b> | 1,00<br>Accruals | 3 |
| Annual Leave                                      |                                                          |              | EN                     |      |                      |                                           |                                         |          |                  |   |
| Time Off Requests                                 |                                                          |              | Allocation Requ        | ests |                      |                                           |                                         |          |                  |   |
| Approval                                          | O No Validation                                          |              | Requires allocation    |      |                      | Yes                                       | O No Limit                              |          |                  |   |
| • By Time Off Officer<br>• By Employee's Approver |                                                          |              | Employee Requests      |      |                      | Extra<br>Not A                            | Days Requests All                       | lowed    |                  |   |
|                                                   | <ul> <li>By Employee's Approver a<br/>Officer</li> </ul> | and Time Off | Approval               |      |                      | O No va                                   | lidation needed                         |          |                  |   |
| Responsible Time Off Officer                      | Gabriela Lacmago                                         |              | •                      |      |                      | <ul> <li>Appro</li> <li>Set by</li> </ul> | ved by Time Off O<br>/ Time Off Officer | fficer   |                  |   |
| Take Time Off in                                  | Day                                                      | ~            | Create Auto Allocation |      |                      |                                           |                                         |          |                  |   |
| Minimum Time-Off Duration                         | 0,00                                                     | Hour(s)      |                        |      |                      |                                           | -                                       |          |                  |   |
| All                                               |                                                          |              |                        |      |                      |                                           |                                         |          |                  |   |

• Save the leave type.

4. Create Leave Allocation Requests

- Go to Time Off > Managers > Allocation Requests.
- Create an allocation request that Will be used by the system as a template for the entire company.

| m                       |                                             |                     | To Si      | ubmit To Approve Appro |
|-------------------------|---------------------------------------------|---------------------|------------|------------------------|
| Automatic Allocations o | f Annual leave                              |                     |            |                        |
| ime Off Type            | Annual Leave                                | Mode                | By Company | ~                      |
| Ilocation Type          | Regular Allocation                          | Contract start date |            |                        |
|                         | <ul> <li>Accrual Allocation</li> </ul>      | Company             | iSuite     | - T                    |
| ccrual Plan             | Asignación automática de vacaciones anuales | C                   |            |                        |
| tart Date               | 01/01/2024   Run until No Limit             |                     |            |                        |
| se contract start date  |                                             |                     |            |                        |
|                         |                                             |                     |            |                        |

The time off type should be the one defined in section 3

The allocation type must be Accrual Allocation

The acrual plan must be selected. Use the one created in section 2.

Use contract start date must be set to true

Start date should be the begining of a year

Mode should be by company

• Approve the request.

## 5. Automate Leave Allocations

• Set up scheduled actions to automate the allocation process, ensuring leave is granted periodically according to your accrual plan.

| Iodel               | Automatic Leave Allocation |
|---------------------|----------------------------|
| cheduler User       | OdooBot                    |
| xecute Every        | 1Days                      |
| ctive               |                            |
| lext Execution Date | 07/22/2020 17:04:40        |
| lumber of Calls     | -1                         |
| riority             | 5                          |
| tepeat Missed       |                            |
|                     |                            |
| Python Code Sec     | urity Help                 |

If the module acs\_automatic\_leave\_allocation is installed, the automated task Will be running, no need to create additional task. During the execution of this task, the following conditions are verified:

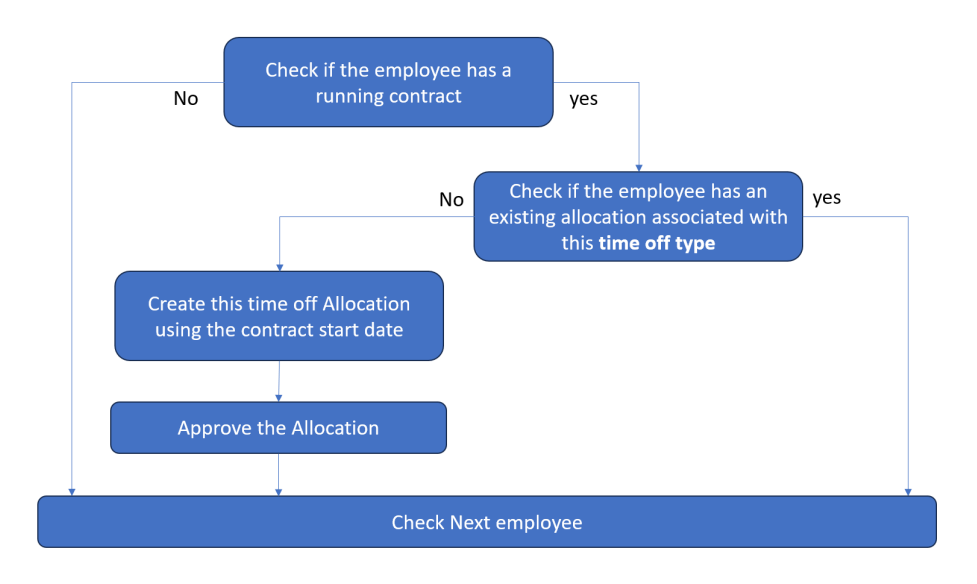

Once the task has been executed, you Will get all the allocations created and approved automatically as follow:

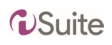

| t Create                                   | Action                                                          |                                            |                                                         | 1 / 15 💙        |
|--------------------------------------------|-----------------------------------------------------------------|--------------------------------------------|---------------------------------------------------------|-----------------|
| ISO                                        |                                                                 |                                            | To Submit 7                                             | o Approve Appro |
| Asignación automátic                       | a de vacaciones anuales                                         |                                            |                                                         |                 |
| Time Off Type                              | Annual Leave                                                    | Mode                                       | By Employee                                             |                 |
| Allocation Type                            | Regular Allocation                                              | Employee                                   | Anita Oliver                                            |                 |
|                                            | <ul> <li>Accrual Allocation</li> </ul>                          | Contract start date                        | 01/07/2024                                              |                 |
| Accrual Plan                               | Asignación automática de vacaciones anuale                      | S                                          |                                                         |                 |
| Start Date                                 | 01/07/2024 Run until No limit                                   |                                            |                                                         |                 |
| Use contract start date                    |                                                                 |                                            |                                                         |                 |
| Duration                                   | 7,50 Days                                                       |                                            |                                                         |                 |
| Send message Log note                      |                                                                 |                                            | <b>%</b> 0 Foll                                         | ow 🏝 2          |
|                                            |                                                                 | October 2, 2024                            |                                                         |                 |
| OdooBot - 10 days                          |                                                                 |                                            |                                                         |                 |
| • Number of E                              | ays: 0,00 → 7,50                                                |                                            |                                                         |                 |
| OdooBot - 10 days a                        | igo                                                             |                                            |                                                         |                 |
| This allocation have<br>and create a new o | already ran once, any modification won't be effective to<br>ne. | the days allocated to the employee. If you | need to change the configuration of the allocation, can | cel             |
|                                            |                                                                 | October 1, 2024                            |                                                         |                 |
| OdooBot - 11 days a                        | go                                                              |                                            |                                                         |                 |
|                                            | val done (originally assigned to Gabriela Lacmago)              |                                            |                                                         |                 |
| Criginal poter                             |                                                                 |                                            |                                                         |                 |
| Original note:<br>New Allocation Rec       | uest created by OdooBot: 0.0 Days of Paid Time Off              |                                            |                                                         |                 |

# Vacation Planning and Compliance

Once the leave allocations have been automatically generated and approved, the next critical step is to **plan when employees should take their vacations**. This process is crucial for legal compliance, maintaining productivity, and ensuring business continuity.

## Why Vacation Planning is Important

- Legal Compliance: Many countries have laws requiring companies to ensure employees take their annual leave. Failure to comply could lead to financial penalties.
- Workforce Management: Properly planned vacations prevent resource shortages, helping departments run smoothly.
- **Employee Well-being**: Ensuring employees take regular time off improves job satisfaction and reduces burnout.

## **Challenges with Manual Planning**

Planning vacations manually, especially for large teams, can be overwhelming. It requires considering:

• Availability of employees.

## **U**Suite

- Business needs during certain periods.
- Team schedules to avoid understaffing.

## **Steps for Efficient Vacation Planning in Odoo**

#### 1. Generate the Employee Leave Overview

- Go to Time Off > Reporting > Time Off Summary.
- This report provides an overview of allocated, used, and remaining leave days for each employee.
- Export this report for planning purposes or to consult with department managers.

## 2. Plan Vacations Based on Business Needs

- Meet with department heads to determine the ideal periods for employees to take their leave.
- Ensure that critical periods (e.g., year-end, major projects) have enough staffing.

## 3. Automate Vacation Scheduling

 Use this Odoo's Time Off Planning feature to assign leave dates to employees. Go to Time Off > Approvals > Allocations.

| Allocations          |                  |                     | Allocatio                                 | ons × Search                          |            |                    |          | Q |
|----------------------|------------------|---------------------|-------------------------------------------|---------------------------------------|------------|--------------------|----------|---|
| + Create 15 selected |                  | Action T            | Filters                                   | ≡ Group By ★ Favorites                |            | 1-15 / 15 ⊀        | > ≡ ∎    | 0 |
| STATUS               | Employee         | Ti Export           |                                           | ion                                   | Duration   | Allocation Type    | Status   |   |
| a sigios             | Anita Oliver     | Archive             |                                           | ón automática de vacaciones anuales   | 7.5 days   | Accrual Allocation | Approved |   |
| All                  | Elsa Mangue      | Ar                  |                                           | ón automática de vacaciones anuales   | 37.5 days  | Accrual Allocation | Approved |   |
| Approved             | Almighty CS      | Ar                  |                                           | ón automática de vacaciones anuales   | 7.83 days  | Accrual Allocation | Approved |   |
| DEPARTMENT           | Alfredo MBA      | Approve Alloca      | Approve Allocations<br>Refuse Allocations | ón automática de vacaciones anuales   | 68.08 days | Accrual Allocation | Approved |   |
| All                  | Frica Nguema     | At Confirm Allocati |                                           | ón automática de vacaciones anuales   | 77.68 days | Accrual Allocation | Approved |   |
| Administration       | Gabriela Lacmago | Ar Set To Draft     |                                           | ón automática de vacaciones anuales   | 55.17 days | Accrual Allocation | Approved |   |
| FINANCE              | MAHAMAT DAOUD    | A Create Time of    | f request                                 | ón automática de vacaciones anuales   | 21.37 days | Accrual Allocation | Approved |   |
| Management           | Abigail EDU      | Annual Leave        | Asigna                                    | ción automática de vacaciones anuales | 78.75 days | Accrual Allocation | Approved |   |
| Operations           | Audrey Peterson  | Annual Leave        | Asigna                                    | ción automática de vacaciones anuales | 55.25 days | Accrual Allocation | Approved |   |
| Sales                | Cristina Obiang  | Annual Leave        | Automa                                    | atic Allocation of annual leave       | 67.83 days | Accrual Allocation | Approved |   |
|                      | Mamadou Diarra   | Annual Leave        | Automa                                    | atic Allocation of annual leave       | 79.29 days | Accrual Allocation | Approved |   |
|                      | Pablo Esono      | Annual Leave        | Automa                                    | atic Allocation of annual leave       | 67.5 days  | Accrual Allocation | Approved |   |
|                      | Ronnie Hart      | Annual Leave        | Automa                                    | atic Allocation of annual leave       | 81.94 days | Accrual Allocation | Approved |   |
|                      | Magdalena Abia   | Annual Leave        | Automa                                    | atic Allocation of annual leave       | 67.5 days  | Accrual Allocation | Approved |   |

- Select the existing approved Allocations
- Go to Action > Create Time Off request
- During the execution of this action, the system Will check the remaining allocated days of each employee and make a decision based on the following workflow:

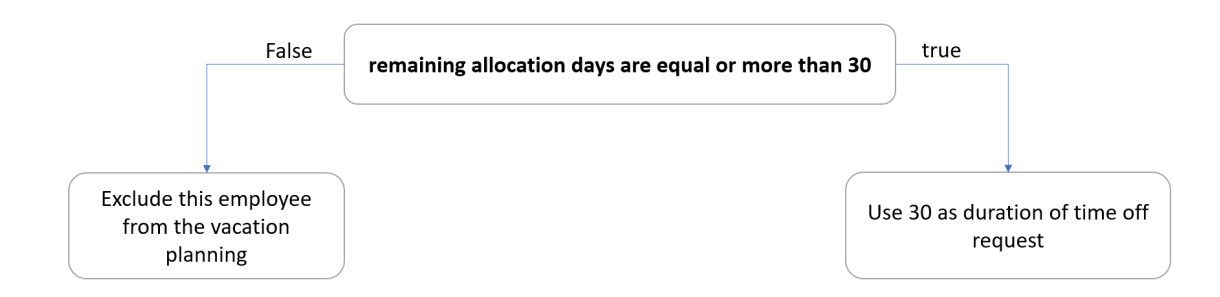

• The system Will also define **time off start date** (date from) based on the following criterias

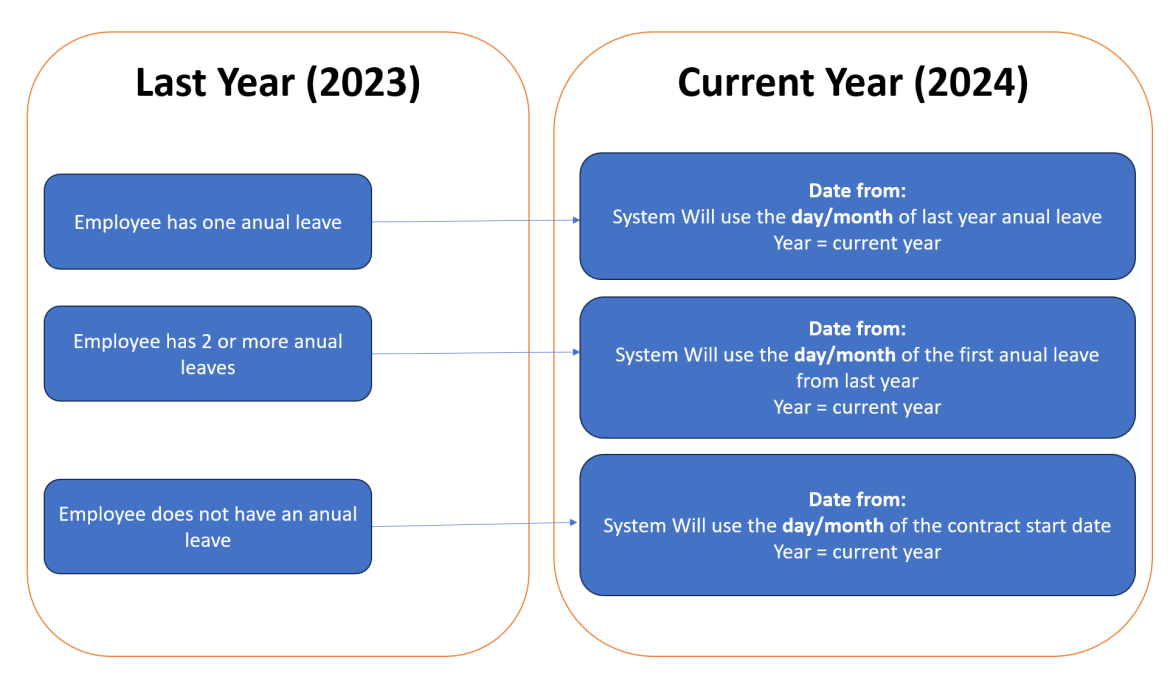

## • After this action, all the time off Will be created in draft mode.

| All Time Off / on Annual Leave2:<br>Save X Discard                                | 1.00 days (30/05/2024)    |                                                                                                    |                                                                                               |
|-----------------------------------------------------------------------------------|---------------------------|----------------------------------------------------------------------------------------------------|-----------------------------------------------------------------------------------------------|
| Approve Refuse Adjust Dates Mark<br>Mode<br>Company<br>Employees<br>Time Off Type | as Draft By Employee      | Date from:<br>Is set<br>automatically<br>using previous<br>leave date or<br>contract start<br>date | <b>Date to:</b><br>Is calculated<br>automatically using the<br>default duration of 30<br>days |
| Dates                                                                             | From 01/06/2024<br>30,00  | 0 30/06/2024                                                                                       | Days                                                                                          |
| Return Date                                                                       | <sup>0</sup> Default = 30 |                                                                                                    |                                                                                               |

 You can view a calendar view of employee leaves, making it easy to plan around busy periods.

#### 4. Send Vacation Notifications

- Once the schedule is finalized, communicate the approved vacation plan to employees.
- Odoo allows you to send automated notifications about scheduled leave to employees and their managers, ensuring everyone is informed.

#### 5. Monitor Leave Balances

• Ensure that leave entitlements are used up before the end of the year, as required by labor laws in many countries.

• Regularly check leave balances using the **Time Off Summary** report to ensure employees are taking their allocated leave.

# Legal Compliance Tips

- **Plan Early**: Ensure vacation schedules are finalized well in advance to avoid last-minute conflicts.
- **Document Everything**: Keep a record of approved and rejected leave requests to safeguard against disputes.
- Accrued Leave Carryover: Check local labor laws regarding leave carryover into the next fiscal year. Some countries mandate that unused leave is forfeited, while others allow a limited number of days to be carried over.

## FAQ

- 1. How can I handle employees who have unused leave at the end of the year?
  - In some jurisdictions, unused leave can be forfeited or carried over. You can adjust this in the leave type configuration by specifying carryover rules or using accrual limits.
- 2. Can I force employees to take leave during a certain period?
  - Yes, you can schedule mandatory leave periods for employees using the Time Off Planning feature. This is common during company-wide shutdowns or lowdemand periods.
- 3. What happens if an employee's leave request overlaps with another employee's vacation?
  - Odoo's planning calendar allows you to spot conflicts in employee vacations and reschedule as necessary. Managers can refuse or suggest alternate dates for leave requests based on staffing needs.
- 4. Can I get alerts if employees are not using their leave?
  - Yes, you can set up automated reports or reminders in Odoo to notify managers of employees who have unused leave, helping to ensure compliance and avoid end-of-year rushes.

By following this improved workflow, you can not only automate leave allocations but also efficiently plan and manage employee vacations, ensuring compliance with legal regulations and optimizing business operations. Proper vacation planning in Odoo helps avoid operational disruptions and prevents potential legal and financial penalties related to employee leave entitlements.